# PXF4 CONDENSED PROGRAMMING MANUAL

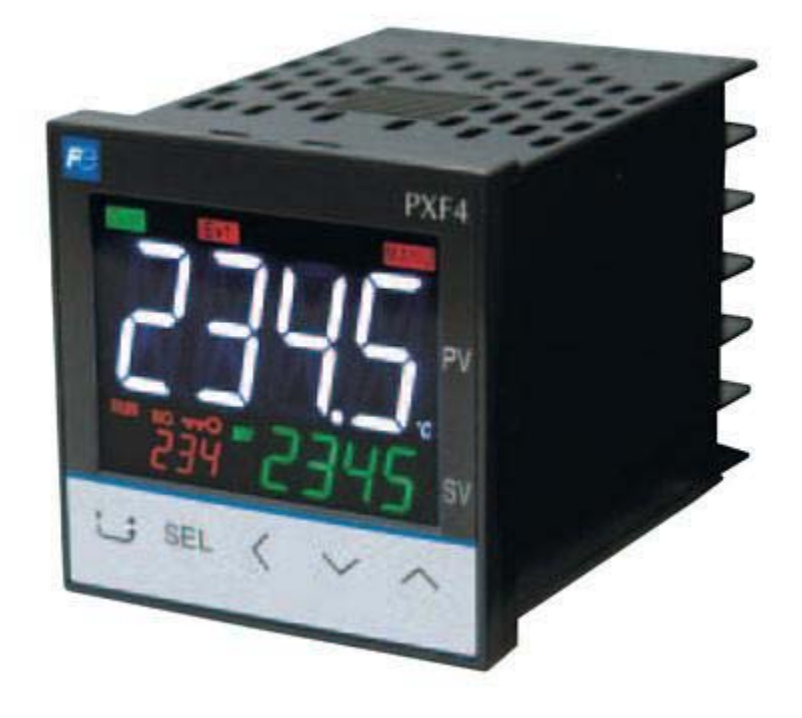

## Table of Contents

| PXF4 CONDENSED PROGRAMMING MANUAL | 1 |
|-----------------------------------|---|
| List of Figures                   | 3 |
| List of Tables                    | 4 |
| General Layout                    | 5 |
| Parameters                        | 7 |
| Programming Steps                 | 0 |
| Wiring Connections1               | 2 |

## List of Figures

| Figure 1: PXF4 Front Face                                                 | 5        |
|---------------------------------------------------------------------------|----------|
| Figure 2: PXF4 Basic Operation                                            | 6        |
| Figure 3: Terminal Connection Diagram (Standard Type) Error! Bookmark not | defined. |

### List of Tables

| Table 1: Front Face Layout                                 | 5  |
|------------------------------------------------------------|----|
| Table 2: Operation control parameters                      | 7  |
| Table 3: Channel 1 Control Parameters                      | 8  |
| Table 4: Channel 5 Alarm Parameters                        | 8  |
| Table 5: Channel 6 Setup Parameters                        | 9  |
| Table 6: Input Sensor Type and Ranges in Parameter No. 530 | 9  |
| Table 7: Channel 12 Configuration Parameters               | 10 |

### **General Layout**

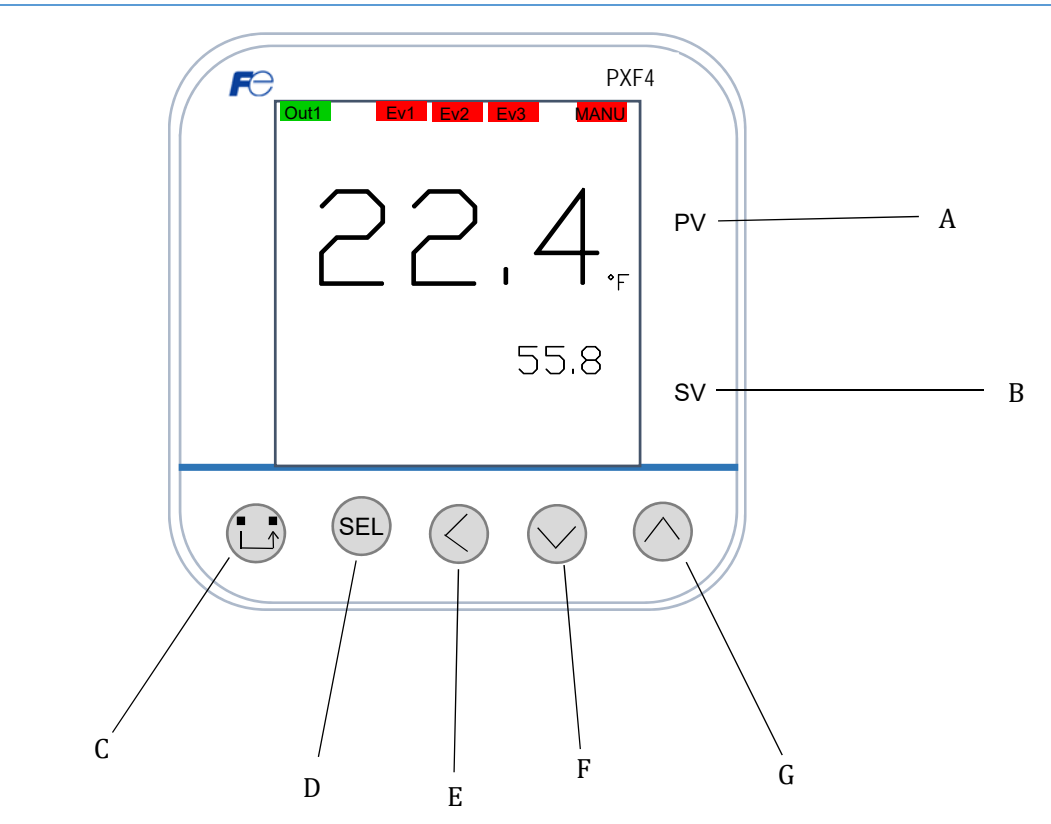

Figure 1: PXF4 Front Face

| Table | 1: | Front  | Face | Lavout |
|-------|----|--------|------|--------|
| rubic |    | 110110 | Iucc | Luyout |

|   | Name               | Function                                                                                                    |
|---|--------------------|----------------------------------------------------------------------------------------------------|
| Α | Process Value (PV) | <ul> <li>Indicates PV (as a recorded temperature)</li> </ul>                                                 |
| В | Set Value (SV)     | •Displays parameter SV                                                                                       |
| _ |                    | •Used to revert back to home screen                                                                          |
| C | User Key           | •Used to toggle between display modes on operation screen                                                    |
|   |                    | •Key used to select options                                                                                  |
| D | Select Key         | <ul> <li>Press &amp; hold to display channel selection mode from<br/>operation mode or setup mode</li> </ul> |
| E |                    | •Used to toggle between parameters and channels in the                                                       |
| F | Toggle Keys        | respective direction of the arrow head                                                                       |
| G |                    |                                                                                                    |

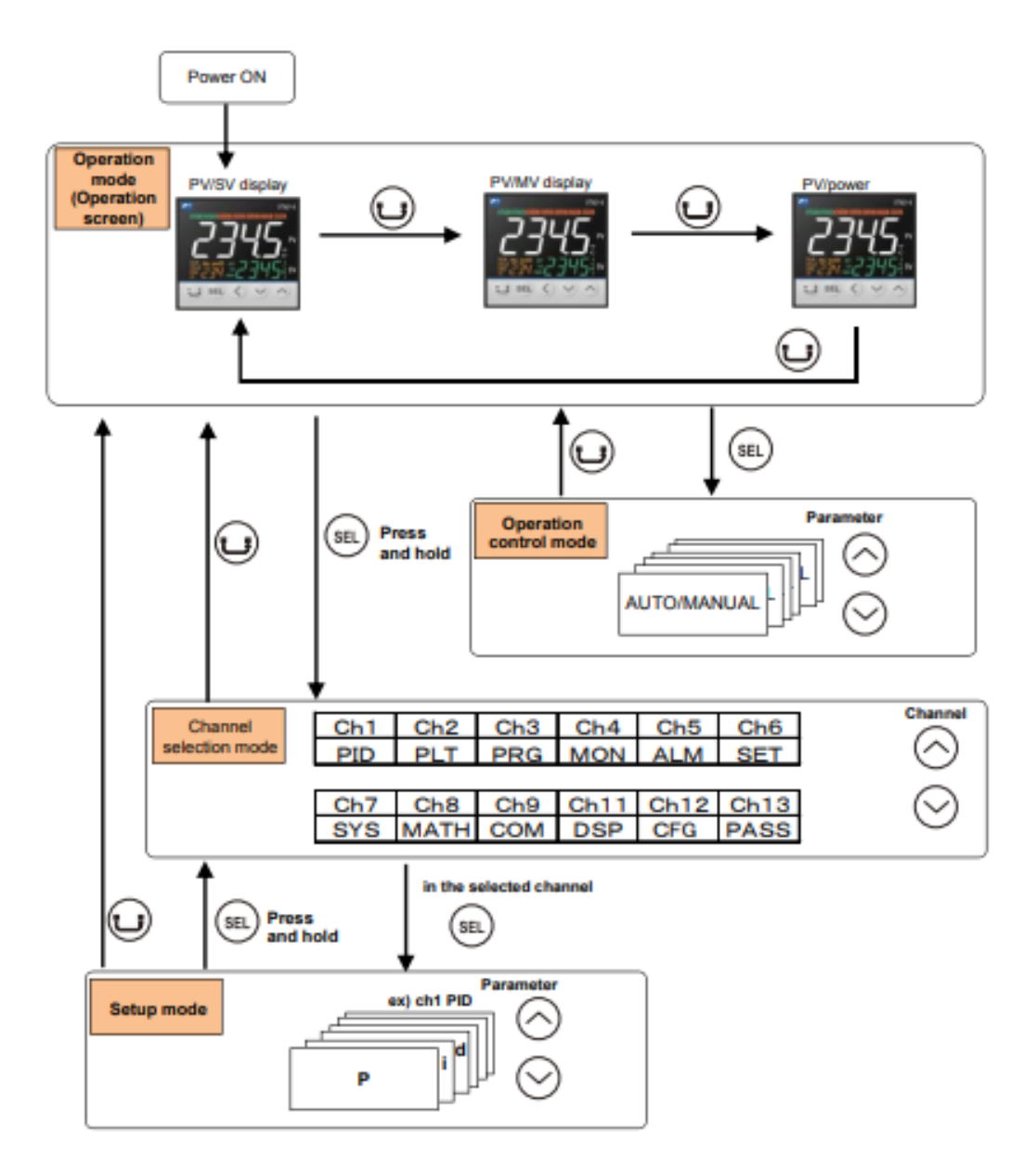

Figure 2: PXF4 Basic Operation

### Parameters

| Table 2: | Operation | control | parameters |
|----------|-----------|---------|------------|
|----------|-----------|---------|------------|

|           | Operation control parameter |                                         |                                                       |  |  |  |
|-----------|-----------------------------|-----------------------------------------|-------------------------------------------------------|--|--|--|
| Parameter |                             | Parameter                               | Function                                              |  |  |  |
| No.       | Display                     | Name                                    |                                                       |  |  |  |
| 001       | MAN                         | Switchover between auto and manual mode | Switchover between auto and manual modes              |  |  |  |
| 002       | Stby                        | Switchover between RUN and standby      | Switchover the operation mode between RUN and standby |  |  |  |
| 003       | REM                         | Local/remote switchover                 | Switches SV between local/remote                      |  |  |  |
| 004       | PRoG                        | Ramp soak control command               | Changes ramp soak run states                          |  |  |  |
| 005       | At                          | Auto-tuning run command                 | Runs auto-tuning                                      |  |  |  |
| 006       | LACH                        | Alarm output latch release command      | Cancels the alarm output latch state                  |  |  |  |
| 007       | SVN                         | SV selection                            | Chooses the SV No. used for control                   |  |  |  |
| 008       | PL1M                        | PID selection                           | Chooses the PID No. used for control                  |  |  |  |
| 009       | AL 1                        |                                         | Sets the alarm value for ALM1                         |  |  |  |
| 010       | A1-L                        | ALM1 set value                          |                                                       |  |  |  |
| 011       | A1-H                        |                                         |                                                       |  |  |  |
| 012       | AL 2                        |                                         | Sets the alarm value for ALM2                         |  |  |  |
| 013       | A2-L                        | ALM2 set value                          |                                                       |  |  |  |
| 014       | A2-H                        |                                         |                                                       |  |  |  |
| 015       | AL 3                        | _                                       | Sets the alarm value for ALM3                         |  |  |  |
| 016       | A3-L                        | ALM3 set value                          |                                                       |  |  |  |
| 017       | A3-H                        |                                         |                                                       |  |  |  |
| 018       | AL 4                        |                                         | Sets the alarm value for ALM4                         |  |  |  |
| 019       | A4-L                        | ALM4 set command                        |                                                       |  |  |  |
| 020       | A4-H                        |                                         |                                                       |  |  |  |
| 021       | AL 5                        |                                         | Sets the alarm value for ALM5                         |  |  |  |
| 022       | A5-L                        | ALM5 set command                        |                                                       |  |  |  |
| 023       | A5-H                        |                                         |                                                       |  |  |  |
| 028       | LoC                         | Key lock                                | Sets the key lock to prevent wrong operation          |  |  |  |

#### **Table 3: Channel 1 Control Parameters**

|           | Ch. 1 PID (control parameters) |                          |                                                                                                    |  |  |
|-----------|--------------------------------|--------------------------|----------------------------------------------------------------------------------------------------|--|--|
| Parameter |                                | Parameter                | Function                                                                                                    |  |  |
| No.       | Display                        | Name                     |                                                                                                    |  |  |
| 050       | Р                              | Proportional band (%)    | Sets the proportional band of the PID parameter                                                                        |  |  |
| 051       | C                              | Integration time         | <ul> <li>Sets the integration time of the PID parameter</li> <li>Setting "0" will turn off integration</li> </ul>      |  |  |
| 052       | d                              | Differential time        | <ul> <li>Sets the differential band of the PID parameter</li> <li>Setting "0" will turn off differentiation</li> </ul> |  |  |
| 058       | REV                            | Normal/reverse operation | <ul> <li>Selects single control or dual control</li> <li>Sets the control action (normal or reverse)</li> </ul>        |  |  |
| 059       | SVL                            | SV limit (lower)         | Sets the lower limit of SV                                                                                             |  |  |
| 060       | SVH                            | SV limit (upper)         | Sets the upper limit of SV                                                                                             |  |  |

### **Table 4: Channel 5 Alarm Parameters**

|           | Ch. 5 ALM (alarm parameters) |                       |                                                                                                    |  |  |
|-----------|------------------------------|-----------------------|----------------------------------------------------------------------------------------------------|--|--|
| Parameter |                              |                       | Function                                                                                                    |  |  |
| No.       | Display                      | Name                  |                                                                                                    |  |  |
| 470       | A1tP                         | ALM1 alarm type       | Set the alarm type for ALM1                                                                                                    |  |  |
| 471       | A1HY                         | ALM1 hysteresis       | Sets the alarm hysteresis for alarm output 1 ON/OFF                                                                                                    |  |  |
| 472       | dLy1                         | ALM1 delay            | Sets the delay before detecting alarm output 1                                                                                                    |  |  |
| 473       | dL1U                         | ALM1 delay time units | Sets the delay time units for alarm 1 output                                                                                                    |  |  |
| 474       | RoP1                         | ALM1 option function  | <ul> <li>Assigns the optional functions to ALM1</li> <li>Ones digit: alarm output latch</li> <li>Tens digit: error alarm</li> <li>Hundreds digit: inverted output</li> <li>Thousands digit: hold/reset</li> </ul> |  |  |
| •         | •                            | •                     | •                                                                                                    |  |  |
| •         | •                            |                       | •                                                                                                    |  |  |
| •         | •                            | •                     |                                                                                                    |  |  |
| 490       | AStP                         | ALM5 alarm type       | Set the alarm type for ALM5                                                                                                    |  |  |
| 491       | ASHY                         | ALM5 hysteresis       | Sets the alarm hysteresis for alarm output 5 ON/OFF                                                                                                    |  |  |
| 492       | dLyS                         | ALM5 delay            | Sets the delay before detecting alarm output 5                                                                                                    |  |  |
| 493       | dISU                         | ALM5 delay time units | Sets the delay time units for alarm 5 output                                                                                                    |  |  |
| 494       | RoPS                         | ALM5 option function  | <ul> <li>Assigns the optional functions to ALM1</li> <li>Ones digit: alarm output latch</li> <li>Tens digit: error alarm</li> <li>Hundreds digit: inverted output</li> <li>Thousands digit: hold/reset</li> </ul> |  |  |

Copyright © Carremm Controls Ltd.

### Table 5: Channel 6 Setup Parameters

|           | Ch. 6 SET (setup parameters) |                            |                                                       |  |  |
|-----------|------------------------------|----------------------------|-------------------------------------------------------|--|--|
| Parameter |                              |                            | Function                                              |  |  |
| No.       | Display                      | Name                       |                                                       |  |  |
| 530       | PVt                          | PV input type              | Sets the type of input sensor                         |  |  |
| 531       | PVb                          | PV input lower limit       | Sets the lower limit of PV input                      |  |  |
| 532       | PVF                          | PV upper limit             | Sets the upper limit of PV input                      |  |  |
| 533       | PVd                          | Decimal point position     | Sets the decimal point position for the PV/SV         |  |  |
| 534       | PVU                          | Temperature unit selection | Sets the temperature reading to Celsius or Fahrenheit |  |  |
| 536       | PVoF                         | PV input shift             | Sets the amount of shift/offset for PV input          |  |  |
| 537       | SVoF                         | SV input shift             | Sets the amount of shift/offset for SV input          |  |  |
| 539       | AdJO                         | PV display zero adjustment | Adjusts zero side of PV display                       |  |  |
| 540       | AdJS                         | PV display span adjustment | Adjusts span side of PV display                       |  |  |

Table 6: Input Sensor Type and Ranges in Parameter No. 530

| Parameter No. 530 |                    |                   |                   |  |
|-------------------|--------------------|-------------------|-------------------|--|
| Input Sensor Type | Setting Range      | Input Sensor Type | Setting Range     |  |
| JPT1              | 0.0 to 150.0°C     | КЗ                | 0.0 to 800.0°C    |  |
| JPT2              | 0.0 to 300.0°C     | К4                | -200.0 to 1300°C  |  |
| JPT3              | 0.0 to 500.0°C     | R                 | 0.0 to 1700°C     |  |
| JPT4              | 0.0 to 600.0°C     | В                 | 0.0 to 1800°C     |  |
| JPT5              | -50.0 to 100.0°C   | S                 | 0.0 to 1700°C     |  |
| JPT6              | -100.0 to 200°C    | T1                | -199.9 to 200.0°C |  |
| JPT7              | -199.9 to 600.0°C  | PT2               | -199.9 to 400.0°C |  |
| PT1               | 0.0 to 150.0°C     | E1                | 0.0 to 740.0°C    |  |
| PT2               | 0.0 to 300.0°C     | E2                | -150.0 to 740.0°C |  |
| PT3               | 0.0 to 500.0°C     | E3                | -200.0 to 740.0°C |  |
| PT4               | 0.0 to 600.0°C     | L                 | -100.0 to 850.0°C |  |
| PT5               | -50 to 100.0°C     | U1                | -199.9 to 400.0°C |  |
| PT6               | -100.0 to 200.0°C  | U2                | -200.0 to 400.0°C |  |
| PT7               | -199.9 to 600.0°C  | Ν                 | -200.0 to 1300°C  |  |
| PT8               | -200 to 850.0°C    | W                 | 0.0 to 2300.0°C   |  |
| J1                | 0.0 to 400.0°C     | PL -2             | 0.0 to 1300.0°C   |  |
| J2                | -20.0 to 400.0°C   | 0-5 V             | 0 to 5 V          |  |
| J3                | 0.0 to 800.0°C     | 1-5 V             | 1 to 5 V          |  |
| J4                | -100.0 to 1000.0°C | 0-10 V            | 0 to 10 V         |  |
| К1                | 0.0 to 400.0°C     | 2-10 V            | 2 to 10 V         |  |
| К2                | -20.0 to 500.0°C   | MV                | 0 to 100 mV       |  |

Copyright © Carremm Controls Ltd.

| К3 | 0.0 to 800.0°C   | 0-20 | 0 to 20 mA |
|----|------------------|------|------------|
| К4 | -200.0 to 1300°C | 4-20 | 4 to 20 mA |

#### **Table 7: Channel 12 Configuration Parameters**

| Ch. 12 CFG (configuration parameters) |         |             |                                     |
|---------------------------------------|---------|-------------|-------------------------------------|
| Parameter                             |         |             | Function                            |
| No.                                   | Display | Name        |                                     |
| 949                                   | CMOD    | Switch mode | Switch between PXF and PXR settings |

Note: This is a condensed version of the PXF4's complete parameter list. The parameters listed above are pertinent for quickly setting up the PXF4 controller but a complete parameter list can be found in the *Fuji Electric PXF4 Instruction Manual.* 

### Programming Steps

- 1. Power on the PXF4
- 2. Choose your SV by pressing the up and down arrow keys when in the PV/SV display. If the up and down toggle keys do not change your SV, this is because you are not on the PV/SV display. In this case, refer to Figure 2.
- 3. In situations where a manual output is required, go into the parameter number 001 in the operation control parameter channel. Refer to Figure 2. The default parameter setting is OFF (auto).
- 4. If alarms are desired, they can be set within the operation control mode by toggling the parameter numbers.
- 5. To choose an alarm type (i.e. absolute value alarm, deviation alarm, zone alarm for single or dual set values), go to channel 5 and toggle through until parameter No. 470 is found. Use the SEL key to select this parameter option and the toggle keys to specify an alarm code. Refer to Section 11 of the *Fuji Electric PXF4 Instruction Manual* for all the alarm code types and functions.
- 6. To program the appropriate input type, specify your input sensor. Use Table 6 to reference the input sensor codes with ranges.
- 7. Use parameter No. 534 to choose a temperature input unit (°C/°F).
- 8. Once SV is set, the auto-tune command (parameter No. 005 in the Operation control parameter channel) can be used to parameterize your PID controller automatically, respective to your process.

9. To view your output value (MV), press the User key in the Operation mode when in PV/SV display is showing. This will show PV/MV display. Press the User key again to view the PV/power display. Here the power output will show.

### Wiring Connections: Motorized Valve Control Type

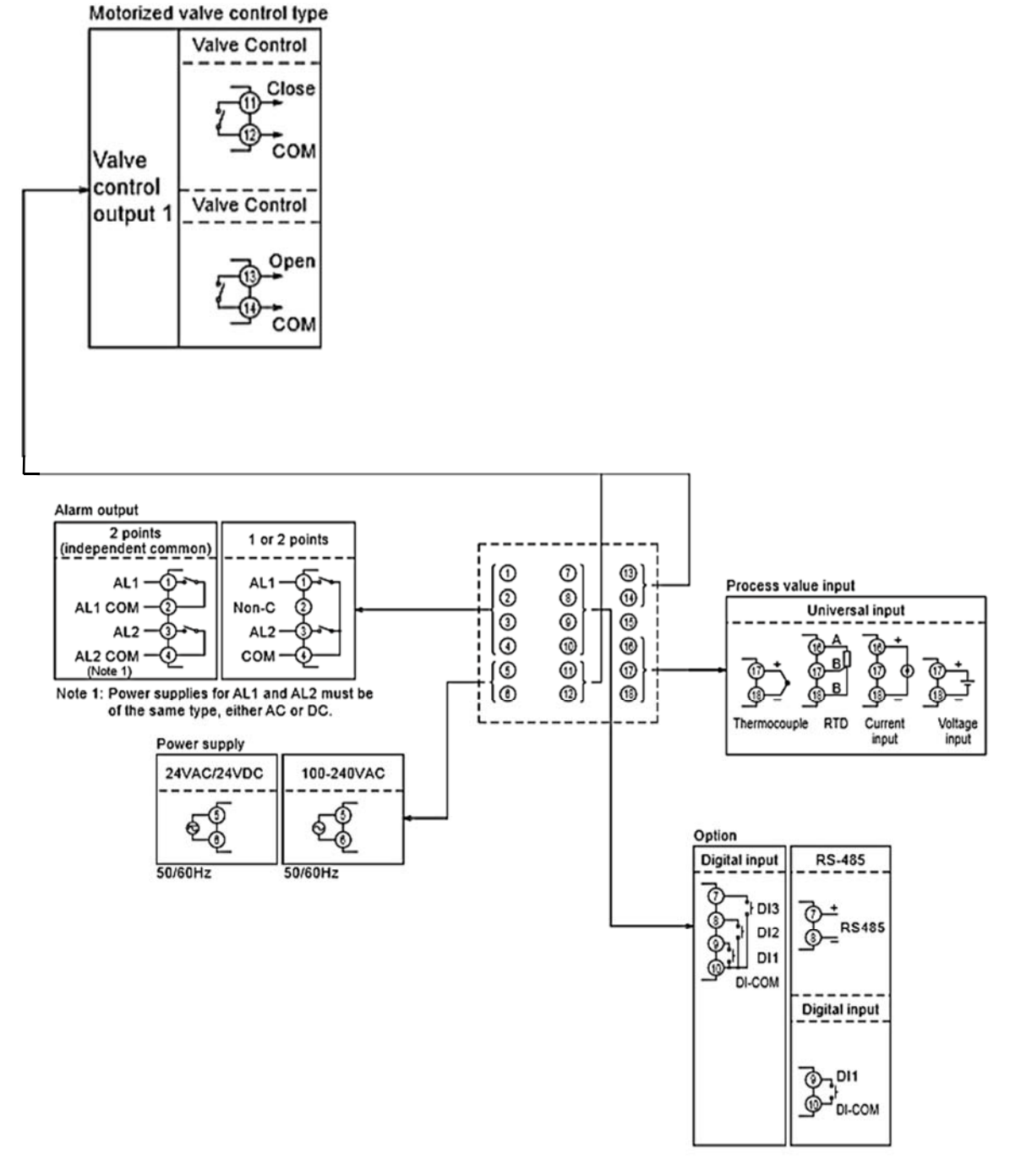

Figure 3:Terminal Connection Diagram (Motorized Valve Control Type)

#### Valve control output 1

Relay output 250 V AC, 3 A (resistive load)

Alarm output 1 and 2 • Relay output 250 V DC, 1 A (resistive load)